## Mortgage Electronic Registration Systems, Inc.

## What is MERS®?

MERS<sup>®</sup> was created by the mortgage banking industry to streamline the mortgage process by using electronic commerce to eliminate paper. Their mission is to register every mortgage loan in the United States on the MERS<sup>®</sup> System. Beneficiaries of MERS<sup>®</sup> include mortgage originators, servicers, warehouse lenders, wholesale lenders, retail lenders, document custodians, settlement agents, title companies, insurers, investors, county recorders and consumers. MERS<sup>®</sup> acts as nominee in the county land records for the lender and servicer. Any loan registered on the MERS<sup>®</sup> System is inoculated against future assignments because MERS<sup>®</sup> remains the nominal mortgage no matter how many times servicing is traded. MERS<sup>®</sup> as original mortgagee (MOM) is approved by Fannie Mae, Freddie Mac, Ginnie Mae, FHA and VA, California and Utah Housing Finance Agencies, as well as all of the major Wall Street rating agencies.

## How to use MERS<sup>®</sup> to find a servicer MIN number (Locator number within the MERS system)

| MERS - Mortgage Electronic Registration System - 1        | Microsoft Internet Explorer                                                                                                    |                                                     | ×        |                                                       |
|-----------------------------------------------------------|----------------------------------------------------------------------------------------------------|-----------------------------------------------------|----------|-------------------------------------------------------|
| Elle Edit Yew Favorites Looks Help                        |                                                                                                    | \<br>\                                              | <b>-</b> | From the main hade point your cursor at "Member       |
| G Box - O - X 2 G Search 😏                                | 🎖 Favorites 🚱 🔗 🎭 🖂 📙 🎇                                                                                                    |                                                     |          | Directory "leasted on the left side of the web near   |
| Agdress 2 http://www.mersinc.org/                         |                                                                                                    | <u> </u>                                            | -        | Directory," located on the left side of the web page. |
| MERS                                                      | Home Page   Contact Us   Locati                                                                                                    | on   Privacy Policy   Site Map                      | -        | Slide your cursor over to highlight "Member           |
|                                                           |                                                                                                    |                                                     |          | Directory" and click to select                        |
| Newsroom About 0s                                         | Events   Why NERS?   Ensweage base   Careers                                                                                                    |                                                     |          |                                                       |
| Tools & Services                                          | Process Loans,                                                                                                    | What's New                                          |          |                                                       |
| Downloads /                                               | Not Paperwork                                                                                                    | Sep 12, 2000 -                                      |          |                                                       |
| Foredosures artis                                         | ntegration we Members                                                                                                    | Electronic Service of<br>Process                    |          |                                                       |
| Enhancements                                              | Home NERS® MERS® MERS® MERS® Commercial                                                                                                    | Sep 08, 2008                                        |          |                                                       |
| Forum                                                     | MERS <sup>©</sup> MERS <sup>©</sup> MERS <sup>©</sup> MERS <sup>©</sup> MERS <sup>©</sup> iSearch                                                                                                    | NERS® System<br>Release 17.0 ESIAD<br>Now Available |          |                                                       |
| Advertising<br>Payment Options                            | MERS Fraud Tools                                                                                                    | Sep 02, 2000                                        |          |                                                       |
| MERS for                                                  | Click tabs to view descriptions of our services     Welcome to MEDSI                                                                                                    | Indiana Licensed Loan<br>Brokers                    |          |                                                       |
| Homeowners                                                | MEPS is an inpovative process that simplifies the way morthage                                                                                                    | Sep 01, 2008                                        |          |                                                       |
| & Contact Us                                              | ownership and servicing rights are originated, sold and tracked.<br>Created by the real estate finance industry, MERS eliminates the                                                                    | Read the latest issue of<br>"MERS Tips & Hints"     |          |                                                       |
| Our Newest                                                | need to prepare and record assignments when trading residential<br>and commercial mortgage loans.                                                                                                    | Jul 24, 2008                                        |          |                                                       |
| MERS® Ready Members                                       |                                                                                                    | Proposed Change to<br>Rule S                        | -        |                                                       |
| ins I have been to see the                                |                                                                                                    | i a a colori                                        | =        |                                                       |
| Member List Found - Microsoft Internet Explorer           |                                                                                                    |                                                     | × 7      |                                                       |
| C Back + C - R C C Search                                 | Favortes 🙆 🚓 🥾 🖬 - 🥅 🕅                                                                                                    |                                                     | ×        |                                                       |
| Address (a) https://www.nersonline.org/ners/mbrsearch/val | idatembrisearch.isp                                                                                                    | - D Go 救                                            | -        | This window lists options for finding MIN numbers     |
|                                                           | Please Select A Company Below:                                                                                                    |                                                     | -        | for individual servicers, or obtaining a list of all  |
| e1                                                        | LendingLLC                                                                                                    |                                                     |          | mombore                                               |
| 11                                                        | Wave Mortgage, LLC<br>23 Mortgage LLC                                                                                                    |                                                     |          |                                                       |
| 14                                                        | 200-East-West Mortgage Co., Inc.                                                                                                    |                                                     | -        | For a full list of members, simply select "Submit."   |
| 10                                                        | 22 Associates International Inc.                                                                                                    |                                                     |          | This window lists all member servicers with           |
| 12                                                        | Prizeloan.com.LLC<br>rt.2nd.Mortgage.Co. of NJ. Inc.                                                                                                    |                                                     |          | hyperlinks to detailed information for individual     |
| 15                                                        | tt Alliance Lending, LLC                                                                                                    |                                                     |          |                                                       |
| 12                                                        | ri American Mortgage, Inc.                                                                                                    |                                                     |          | entities.                                             |
|                                                           | it Central Mortgage, Inc.<br>it Chesspeake Home Mortgage                                                                                                    |                                                     |          |                                                       |
| 1                                                         | rt Choice Mortgage Bane LLC<br>et Choice Mortgage dha for Mikitohin, Inc.                                                                                                    |                                                     |          |                                                       |
| 1                                                         | tt Choice Mortgage Inc                                                                                                    |                                                     |          |                                                       |
|                                                           | it Choice Mortgage/Equity Corp. of Lexington<br>it Constitution Bank                                                                                                    |                                                     |          |                                                       |
| ls<br>ls                                                  | it Equity Funding Group Inc.<br>It Independence Mortgage Group div of 1st Independence Back                                                                                                    |                                                     |          |                                                       |
| 12                                                        | rt Los Angeles Mortgage Corporation                                                                                                    |                                                     |          |                                                       |
| 14                                                        | tt Mariner Bank                                                                                                    |                                                     | 늰        |                                                       |
| Member Record - Microsoft Internet Explorer               |                                                                                                    | uio                                                 | ×        |                                                       |
| File Edit View Favorites Tools Help                       |                                                                                                    |                                                     | /        |                                                       |
| 🔇 Back = 🐑 - 💌 📓 🏠 🔎 Search 🚽                             | 🎖 Favorites 🕢 🍰 🌭 🔟 - 🛄 🎇                                                                                                    |                                                     |          |                                                       |
| Address Address Address Address Address Address Address   | ldatembrsearch.jsp?as_mbrsearch=1006291                                                                                                    | 💌 🔁 60 🛛 🤨 -                                        | ·        |                                                       |
| Concepts Name:                                            | #1 Lending LLC                                                                                                    |                                                     | <b>-</b> | Example of datall data for ##11 and/or 110 #          |
| Address:                                                  | 6459 Visitation Drive                                                                                                    |                                                     |          | Example of detail data for "# I Lending LLC."         |
| City,State,Zip:                                           | Cincinnati, OH 45248                                                                                                    |                                                     |          |                                                       |
| Toll Free Number:                                         |                                                                                                    |                                                     |          |                                                       |
| Direct Number:                                            | (313) 574.3620                                                                                                    |                                                     |          |                                                       |
| Fax Number:                                               | (513) 574-3820<br>Lefferr Holmen                                                                                                    |                                                     |          |                                                       |
| Website:                                                  | reary trans                                                                                                    |                                                     |          |                                                       |
| Member Org ID:                                            | 1006291                                                                                                    |                                                     |          |                                                       |
| Lines Of Business:                                        | Originator, Services, Subservices, Investor, Document Custodian, Broke                                                                                                    | r                                                   |          |                                                       |
| eRegistry Participant:                                    | Yes                                                                                                    |                                                     |          |                                                       |
| eDelivery Participant:                                    | No                                                                                                    |                                                     |          |                                                       |
|                                                           | Bark To Member Search                                                                                                    |                                                     |          |                                                       |
|                                                           | PROVIDER WAY BY DEDOFREP IN A MERICAN DESCRIPTION                                                                                                    |                                                     |          |                                                       |
|                                                           | <ul> <li>www.prigrame.acuse.org methods.arcf, No. 1.900.0449-MEXS [0377]</li> <li>Other products or company names are or may be trademake<br/>or registered takemake and are the property of</li> </ul> |                                                     | _        |                                                       |
| ×                                                         | their respective holdas.                                                                                                    |                                                     | •<br>>   |                                                       |

For more information, go to www.mersinc.org.

## How to use MERS<sup>®</sup> to find a servicer for a specific property or properties on a particular street

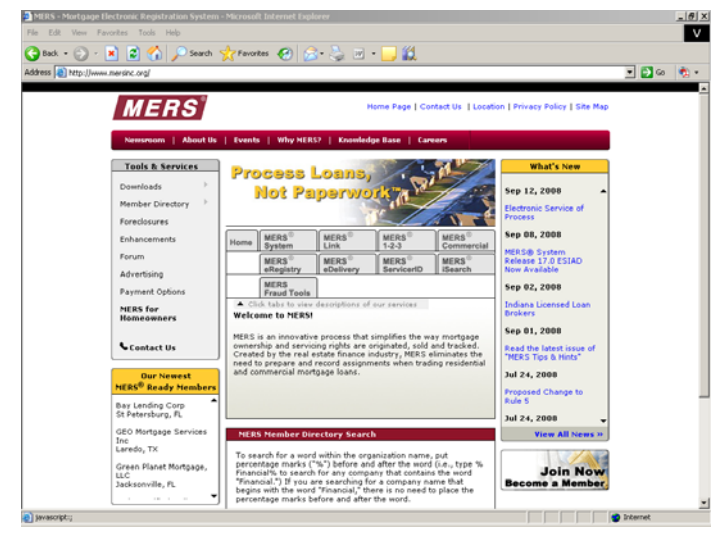

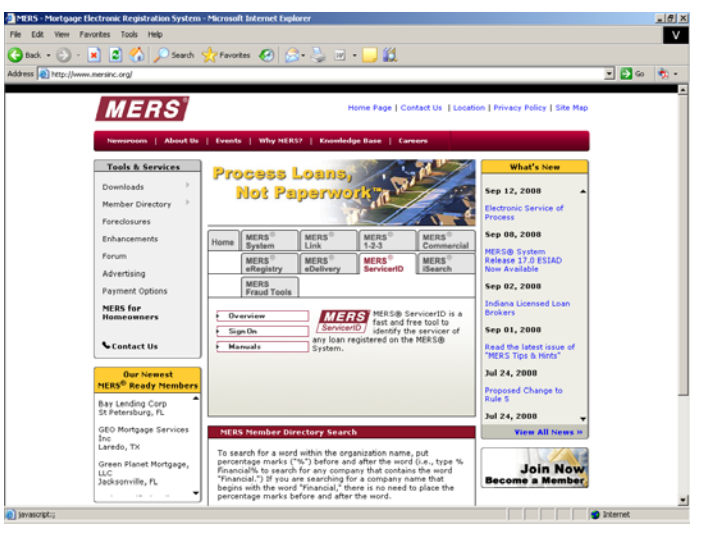

- From the main page, select the MERS<sup>®</sup> ServicerID tab, OR
- Enter <u>www.mers-servicerid.org</u> in your browser's address bar.

| e Edit | it yew Fevorites Tools Help                                                                           |                                                       |
|--------|----------------------------------------------------------------------------------------------------|-------------------------------------------------------|
| ress   | www.mers-servicerid.org                                                                               | Solution                                              |
| 5      | MERS<br>Servicer/Dorg                                                                                 | ins, Not Paperwork <sup>m</sup>                       |
|        | MERS <sup>®</sup> Servicer Id                                                                         | lentification System                                  |
|        | Search for ser                                                                                        | vicer information                                     |
| 0.9    | Search by MIN                                                                                         | Need help? 🚱                                          |
| 5      | Search by a NERS Mortgage Identification Number.                                                      |                                                       |
| o s    | Search by Property Address/Borrower Details<br>Search by property address and borrower information.   |                                                       |
| 0 s    | Search by FHA/VA/MI Certificate<br>Search by Federal Housing Administration / Veterans Administration | Case Number or Mortgage Insurance Certificate Number. |
|        | For more information about                                                                            | MERS please go to www.mersinc.org                     |
|        | Copyright8 20                                                                                         | IOS by MERSCORP, Inc.                                 |
|        | <b>BDS</b> Web site created and supported by EDS                                                      |                                                       |
|        |                                                                                                    |                                                       |

 Select the "Search by Property Address/Borrower Details" radio button.

| bit yee "porte total and the spectral data of the spectral data of t     | MERS®        | 9 Servicer Identification System - Microsoft Internet Explorer                                                                                                    | -            |
|----------------------------------------------------------------------------------------------------|--------------|----------------------------------------------------------------------------------------------------|--------------|
| Process Loans, Not Papervork** Interest Loans, Not Papervork** Interest Loans, Not Papervork** Interest Papervork Interest Papervork In                                                                                                    | e <u>E</u> d | dt view Favorites Iools Help                                                                                                    |              |
| MERS® Service Identification System Search for service information Were the POP Search by MIN Conclosed WARDS harpage identification number. Search by Property Address / Borrower Details Carch by Property Address / Borrower Information. Search by Property Address on under the search of seignator. For example, "E. Main S2." should be entered as "Nam" Site of the required. Street:                                                                                                    |              | MERS<br>ServicerID<br>w.mers-servicerIdorg                                                                                                    |              |
| Search for servicer information   Search by MIN  Search by MIN  Search by MIN  Search by Property Address / Borrower Deballs Barch by property Address / Borrower Petalles Barch by property Address and borrower information.   Search by Property Address Onco  Vur entires may be either upper or lower cace.  Fubit monicod * are required.  Search address in a direction or designator. For example, "E. Main S." should be entered as "Main"  Search address in a direction or designator. For example, "E. Main S." should be entered as "Main"  Search address in a direction or designator. For example, "E. Main S." should be entered as "Main"  Search address in a direction or designator. For example, "E. Main S." should be entered as "Main"  Search address in a direction or designator. For example, "E. Main S." should be entered as "Main"  Search address in a direction or designator. For example, "E. Main S." should be entered as "Main"  Search address in a direction or designator. For example, "E. Main S." should be entered as "Main"  Search address in a direction or designator. For example, "E. Main S." should be entered as "Main"  Search address in a direction or designator. For example, "E. Main S." should be entered as "Main"  Search address in a direction or designator. For example, "E. Main S." should be entered as "Main"  Search address in a direction or designator. For example, "E. Main S." should be entered as "Main"  Search address in a direction or designator. For example, "E. Main S." or "Searce Maine Adve"  Main address in address in address in the main "Main" with return "Maineter," "Main S." or "Searce Maineter, Adve"  Beage note: selecting this option will increase the time taken for your search results to be displayed.                                                                                                    |              | MERS <sup>®</sup> Servicer Identification System                                                                                                    |              |
| Scarch by MIN Search by a NRIS Nutrpage Identification Number.     Search by Property Address/Borrower Deals Search by Property Address Address/Borrower Identification     Search by Property Address Only     Tur entities may be either sugger or lower case.     Problem with a direction or designator. For example, "Z. Main SL." should be entered as "Main"     Street     Street by Street Without a direction or designator. For example, "Z. Main SL." should be entered as "Main"     Street     Search by Property Address Only     Street     Search by Comparison of the search or Street     Search by Comparison of the search or Street     Search by Comparison of the search or Street     Street     Search by Comparison of the search or Street     Search by Comparison of the search or Street     Search by Comparison      |              | Search for servicer information                                                                                                    |              |
| Search by Property Address / Borrower Details<br>Barnh by poperty address and borrower information. Search by Property Address Only Your entries may be either upper or lower case.<br>Ridity marked * are required. Street: "Reter bescrete without a direction or dissipator. For example, "E. Main S2." should be entered as "Main"<br>Street Entre the Screet without a direction or dissipator. For example, "E. Main S2." should be entered as "Main"<br>Street Entre the Screet without a direction or dissipator. For example, "E. Main S2." should be entered as "Main"<br>Street Entre the Screet without a similar street names. Select Expanded Street Search to match on similar street names. Expanded Street Search to match on similar street names. Expanded Street Search to match on similar street names. Propended Street Search to match on similar street names. Propended Street Search to match on similar street names. Propended Street Search to match on similar street names. Propended Street Search to match on similar street names. Street: selecting this option will increase the time taken for your search results to be displayed.                                                                                                    | 0            | Search by MIN<br>Search by a MERS Martgage Identification Number.                                                                                                    | Need help? 🔞 |
| Your entries may be enther upper or lower case.         Pields marked * are required.         Enter the Street Winbod a direction or designator. For example, "E. Main SL" should be entered as "Main"         Birret         Number:       Street:         Your       Street:         State:       You Code:         Select Expanded Street Search to match on similar street names.         Expanded Street Search       With expanded Street Search to match on similar street names.         With expanded Street Search       With expanded Street Search to match an similar street names.         Please note: selecting this option will increase the time taken for your search results to be displayed.                                                                                                    | 0            | Search by Property Address Only                                                                                                    |              |
| Probis marked * err expired.         Enter the Screet without a direction or designator. For example, *E. Main SL," should be entered as "Hain"         Street       * Units         Rumber:       Street:         Street       * Units         City:       State:         Select Expanded Street Search to match on similar street names.         City:       State:         Select Expanded Street Search to match on similar street names.         City:       Search on Yean" Will return "Manindri," 'Main St." or "Sect Maine Ave"         Please note: selecting this option will increase the time taken for your search results to be displayed.                                                                                                    |              | Your entries may be either upper or lower case.                                                                                                    |              |
| Bitred the Street without a direction of asympton, For example, "2, Main SL, should be entered as Talan"  Street  Street Street Street Street  Street Street Street St |              | Fields marked <b>*</b> are required.                                                                                                    |              |
| Number:     Street:       City:     State:       Yip Code:     *   Select Expanded Street Search to match on similar street names.                                                                                                    |              | Enter the Street without a direction or designator. For example, "E. Main St." should be entered as "Main" Street timeter                                                                      |              |
| Select Expanded Street Search to match on similar street names.   Expanded Street Search  With expanded Street Search on "Nain" will return "Mainland", "Main St." or "East Maine Ave" Please note: selecting this option will increase the time taken for your search results to be displayed.                                                                                                    |              | City: State: Zip Code: *                                                                                                    |              |
| Please note: selecting this option will increase the time taken for your search results to be displayed.                                                                                                    |              | Select Expanded Street Search to match on similar street names.  Expanded Street Search With expanded street search, a search on 'Main' will return 'Mainland', 'Main St.' or 'East Maine Ave' |              |
|                                                                                                    |              | Please note: selecting this option will increase the time taken for your search results to be displayed.                                                                                       |              |
| Search                                                                                                    |              |                                                                                                    |              |
|                                                                                                    |              | Search                                                                                                    |              |

Select the "Sign On" button.

|                                                                                                    | - 6        |
|----------------------------------------------------------------------------------------------------|------------|
| Servicente                                                                                                    | and the    |
| ww.mers-servicerit.org                                                                                                    |            |
| MERS <sup>®</sup> Servicer Identification Sys                                                                                                    | tem        |
| Search for servicer information                                                                                                    |            |
|                                                                                                    | Need help? |
| Search by MIN<br>Search by a MRS Mythane Mentilization Number.                                                                                                    |            |
|                                                                                                    |            |
| Search by Property Address/Borrower Details                                                                                                    |            |
|                                                                                                    |            |
| Search by Property Address Only                                                                                                    |            |
|                                                                                                    |            |
| Your entries may be either upper or lower case.                                                                                                    |            |
| Enter the Street without a direction or designator. For example, "E. Main SL" should be entered as "                                                                                                    | Main*      |
| Street Street *                                                                                                    | Uniti      |
|                                                                                                    |            |
| Film States To Fode                                                                                                    |            |
| City: State: 📰 Zip Code: 🔹                                                                                                    |            |
| City: State: ZipcCade: *     Select Expanded Street Search to match on similar street names.                                                                                                    |            |
| City: State: 20 Zip Cade: * Expanded Street Search to match on similar street names.  Expanded Street Search                                                                                                    | 21/27      |
| City: State: 20 Pp Code: •  State: 20 Pp Code: •  State: 20 Pp Cod | *          |
| Otyp         State         Typ Code:         •           Exhibit Expanded Street Teach to match or similar stream taxes.         •         •         •           Fragmaded Street State()         •         •         •         •         •           Fragmaded Street State()         •         •         •         •         •         •         •         •         •         •         •         •         •         •         •         •         •         •         •         •         •         •         •         •         •         •         •         •         •         •         •         •         •         •         •         •         •         •         •         •         •         •         •         •         •         •         •         •         •         •         •         •         •         •         •         •         •         •         •         •         •         •         •         •         •         •         •         •         •         •         •         •         •         •         •         •         •         •         •         •         •         •                                                                                                    | **<br>*    |

- Select the "Search by Property Address Only" radio button.
- Enter the street number, street name, unit number, city, state, and zip. NOTE: The "Street" and "Zip Code" fields are required. The street number, unit number, city and state are optional.
- Select the "Expanded Street Search" to include similar street names, or to search for all registered properties on a particular street.
- Click the "Search" button.

*NOTE: If the search criteria match more than 20 loans, the system will ask you to narrow the search.*